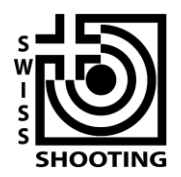

Schweizer Schiesssportverband Fédération sportive suisse de tir Federazione sportiva svizzera di tiro Federaziun svizra dal sport da tir

## Guide pour le travail sur le site SPGM.ch

Version 1.2

Sur le site internet SPGM.ch vous trouvez aujourd'hui l'application NET permettant la récolte et le traitement des données en ligne. Cette application regroupe toutes les activités administratives, depuis l'inscription et jusqu'à la Finale, sur une plate-forme informatique moderne. SPGM.ch facilite la tâche de la personne responsable au sein de la société d'inscrire les groupes puis de saisir leurs résultats et simplifie aussi les décomptes, le tout se déroulant plus rapidement et de façon plus transparente que jusqu'alors.

<u>Important</u>: Si vous décidez de ne pas participer à l'un ou à l'autre CSGP, il est important de nous faire part de votre renonciation. Car aussi longtemps que votre message ne nous est pas parvenu, vous allez régulièrement recevoir des rappels par courriel !

L'application SPGM.ch est structurée comme suit:

- Inscription des groupes
- Saisie des résultats du Tour de qualification (n'est pas encore décrit dans ce document)
- Saisie des résultats des Tours principaux (n'est pas encore actif)
- Décompte et commande des distinctions (n'est pas encore actif)
- Inscription pour la Finale (n'est pas encore actif)

## Inscription des groupes

 Cliquez sur le lien (Login) réservé à votre société, que vous avez reçu par courriel. Vous passez ainsi directement au point 3.

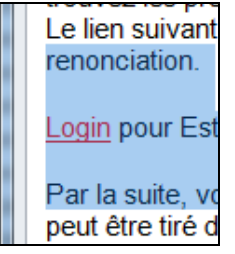

Remarque: Si vous avez bien reçu ce message, mais que vous n'êtes plus responsable CSGP au sein de votre société, veuillez transmettre le courriel au nouveau responsable. Il pourra ainsi procéder aux formalités suivantes :

<u>Alternative</u>: vous pouvez vous introduire sur le site <u>www.spgm.ch</u> en cliquant sur <u>*Connecter*</u> en haut à droite

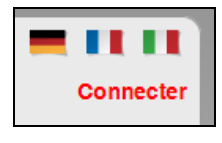

| Connecter                                                     |                    |  |
|---------------------------------------------------------------|--------------------|--|
| Pour l'inscription veuillez utiliser votre no de société FST. |                    |  |
| Informations d'inscrip                                        | tion pour sociétés |  |
| No de société FST                                             | No de société FST  |  |
| Mot de passe d'AFS                                            | Mot de passe d'AFS |  |
|                                                               | Connecter          |  |
|                                                               |                    |  |
|                                                               |                    |  |

Introduisez le numéro AFS de votre société, puis le mot de passe permettant soit la lecture soit le traitement des données. Exemple:

[Image] No FST de la société: 1.02.4.01.086 Mot de passe : \*\*\*\*\*\* Cliquez sur *Connecter*   Vous êtes maintenant en ligne avec l'identification de votre société, dont le nom apparaît à l'écran, tout comme le bouton *Inscription Tour de qualification*.

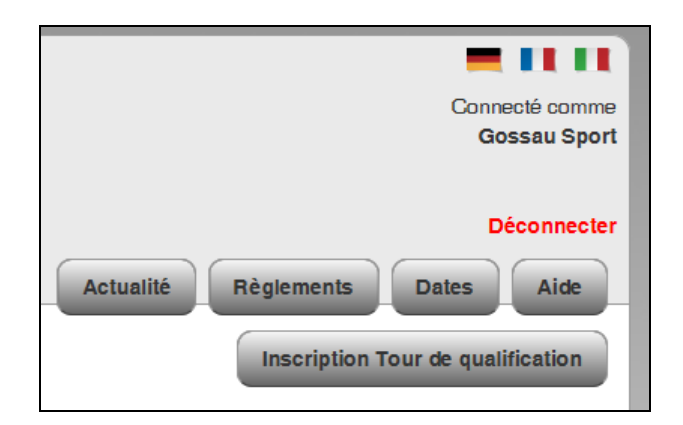

3. Sur l'écran qui apparait ensuite, vous voyez si vous êtes déjà inscrit ou non pour le Tour de qualification. Selon la distance à laquelle votre société entend concourir, seules les données concernant la discipline en question (P50 et/ou P25) apparaissent. Aussi longtemps que vous n'aurez pas inscrit votre(vos) groupe(s), respectivement que vous n'aurez pas fait part de votre renonciation, vous verrez apparaître le message « Vous ne vous êtes pas encore inscrit / n'avez pas encore communiqué votre renonciation! ».

Cliquez maintenant sur le bouton **Inscription/Renonciation** de la discipline correspondante.

|              | Schweizer Schiesssportverband<br>Fédération sportive suisse de tir<br>Federazione sportiva svizzera di tiro<br>Federaziun svizra dal sport da tir | CSGP - P25/P50 - 2014              | Connecté comme<br>Gossau Sport   |
|--------------|----------------------------------------------------------------------------------------------------|------------------------------------|----------------------------------|
|              |                                                                                                    |                                    | Déconnecter                      |
|              |                                                                                                    |                                    | Actualité Règlements Dates Aide  |
| Inscrip      | otion Tour de qualific                                                                                                    | ation                              | inscription four de qualineation |
| P25 - G      | ossau Sportschützen - 1.                                                                                                    | 17.0.01.170                        |                                  |
| Vous ne vo   | ous êtes pas encore inscrit / n'avez pas enco                                                                                                    | pre communiqué votre reconciation! |                                  |
| Inscription/ | renonciation                                                                                                    |                                    |                                  |
| P50 - G      | ossau Sportschützen - 1.                                                                                                    | 17.0.01.170                        |                                  |
| Vous ne vo   | ous êtes pas encore inscrit / n'avez pas enco                                                                                                    | pre communiqué votre reconciation! |                                  |
| Inscription/ | renonclation                                                                                                    |                                    |                                  |
|              |                                                                                                    | © 2014 - Indoor Swiss Shooting AG  |                                  |

 Il faut introduire maintenant votre adresse en tant que responsable de votre société pour la discipline choisie. Toute la correspondance qui suivra sera adressée uniquement à cette adresse.

Sous « Adresse de livraison et de contact » vous voyez apparaître les données d'un membre de votre société dont nous avons pensé qu'il était la personne responsable.

| Changer l'adresse de livraison et les coord                                                                                                    | onnées                           | Inscription Tour de qualification                           |
|----------------------------------------------------------------------------------------------------|----------------------------------|-------------------------------------------------------------|
| Nous avons en tout temps besoin de l'adresse et des données personnelles correctes du re<br>numéro de licence, introduire les données d'un autre responsable. | esponsable. Vous pouvez ici proc | éder à la modification des diverses données ou, à l'aide du |
| Responsable de Gossau Sportschützen pour la discip                                                                                                    | bline P25                        |                                                             |
| Chercher                                                                                                    | Adresse de livraison et d        | le contact                                                  |
| Utilisez cette fonction, si vous voulez simplement modifier l'adresse du<br>responsable sur le côté droite.                                                   | No de licence                    | 3                                                           |
| Introduisez le numéro d'adresse ASF (no de licence):                                                                                                    | Prénom                           | 4                                                           |
| Numéro de licence/adresse de Chercher                                                                                                    | Nom                              | C                                                           |
| anous ne injurez pas dans race, vous pouvez vider recraiter introduire<br>manuellement les données actuelles:                                                 | Rue                              | Z                                                           |
| Vider le formulaire                                                                                                    | Case postale                     | C                                                           |
|                                                                                                    | NPA                              | ٤                                                           |
|                                                                                                    | Lieu                             | F                                                           |
|                                                                                                    | Téléphone                        | C                                                           |
|                                                                                                    | E-Mail                           | A manifilities of the second                                |
|                                                                                                    | E-Mail (confirmation)            | E-Mail (confirmation)                                       |
|                                                                                                    | Langue                           | Deutsch 🔽                                                   |
|                                                                                                    | NON, nous ne prendrons           | s pas part cette année Oui, nous prenons part               |

**Si ces données sont correctes,** vous n'aurez rien d'autre à faire que de les compléter en remplissant les rubriques encore vierges.

Vous pouvez ensuite, en cliquant sur le bouton correspondant, nous faire part de votre décision de participer ou non au CSGP en question:

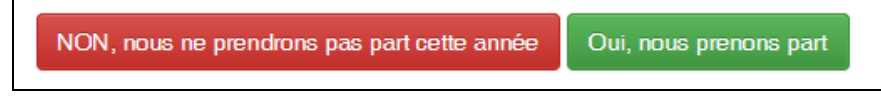

Si les données relatives au responsable ne sont pas correctes, vous avez deux possibilités de saisir une autre adresse:

a. Introduire votre numéro FST (numéro de licence) et cliquer sur Chercher.
 Ainsi, les données saisies aujourd'hui dans l'AFS sont reprises intégralement.
 Ceci fonctionne indépendamment du fait que vous ayez ou pas une licence pour la distance en question !

Veuillez maintenant compléter les rubriques, notamment avec votre adresse électronique et votre numéro de téléphone. Veuillez bien vérifier que ces données sont actuelles, car une grande partie de la correspondance qui suivra sera envoyée par courrier électronique.

Si vous êtes domicilié à un lieu sans mention spéciale de rue, veuillez bien introduire un tirait (-) dans la rubrique correspondante.

- b. Vous avez aussi la possibilité d'introduire toutes vos données manuellement, après avoir cliqué sur *Vider le formulaire*. N'utilisez toutefois cette possibilité que si vous n'êtes pas enregistré dans l'AFS et que vous n'avez de ce fait pas de numéro d'adresse !
- 5. Cliquez maintenant sur le bouton correspondant, pour nous faire part de votre décision de participer ou non au CSGP en question:

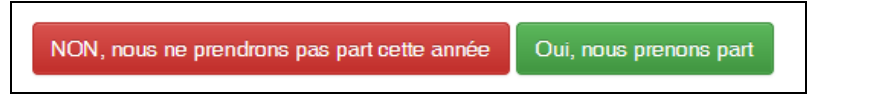

- 6. Si vous avez cliqué sur *Non, nous ne prendrons pas part cette année*, vous voyez apparaître une page avec nos remerciements et vous pouvez passer à la distance suivante (si elle apparait à l'écran) pour nous faire part de votre renonciation, si c'est aussi votre intention. Ceci fait, vous pouvez fermer l'écran, les formalités relatives aux CSGP étant terminées.
- 7. Si vous avez cliqué sur *Oui, nous prenons part*, nous allons vous prier de mentionner le nombre de groupes que vous désirez inscrire.
  Il faudra aussi mentionner si vous tirez sur des cibles manuelles (à rameneur) ou électroniques.

| Gossau Sportschützen - P | 25                                                                 |   |
|--------------------------|--------------------------------------------------------------------|---|
| No de société FST        | 1.17.0.01.170                                                      |   |
| Discipline               | P25                                                                |   |
| Nombre de groupes        | 2                                                                  | × |
| Type de cibles           | <ul> <li>Cibles manuelles</li> <li>Cibles électroniques</li> </ul> |   |
| Retour Continuer         |                                                                    |   |

Cliquez maintenant sur Continuer.

8. Un aperçu des données correspondant à votre inscription apparaît maintenant à l'écran. Si toutes ces données sont correctes, cliquez sur *Envoyer 1'inscription*. Ensuite vous recevrez une confirmation par courriel. Si vous devez toutefois corriger quelque chose, vous pouvez le faire en cliquant sur *Retour*.

| Inscription Tour  | r de qualification Aperçu |                                                                           |
|-------------------|---------------------------|---------------------------------------------------------------------------|
| Nombre de groupes |                           | Adresse de livraison et de contact                                        |
| No de société FST | 1.17.0.01.170             |                                                                           |
| Nom de la société | Gossau Sportschützen      | Theorem (1)<br>while representation                                       |
| Discipline        | P25                       | and the second second                                                     |
| Nombre de groupes | 2                         | Dès la fin de ce processus, un courriel de confirmation vous sera envoyé. |
| Type de cibles    | Cibles manuelles          | Retour Envoyer Miscription                                                |
|                   |                           |                                                                           |

**9.** Voici la confirmation que nous avons bien reçu votre inscription, qui vous parviendra aussi par courriel.

|                               | Schweizer Schiesssportverband<br>Fédération sportive suisse de tir<br>Federazione sportiva svizzera di tiro<br>Federaziun svizra dal sport da tir | CSGP - P25/P50 - 2014      | Connecté comme<br>Gossau Sport    |
|-------------------------------|----------------------------------------------------------------------------------------------------|----------------------------|-----------------------------------|
|                               |                                                                                                    |                            | Déconnecter                       |
|                               |                                                                                                    |                            | Actualité Règlements Dates Aide   |
| Inscrip                       | otion réussie                                                                                                    |                            | Inscription Tour de qualification |
| Merci pour vo<br>Retour à l'a | tre inscription. Vous recevrez sous peu une<br>perçu                                                                                              | confirmation par courriel. |                                   |

a. Vous passez à la page suivante en cliquant sur <u>Retour à l'aperçu</u>. Vous y trouvez le statut de votre inscription (bande verte).

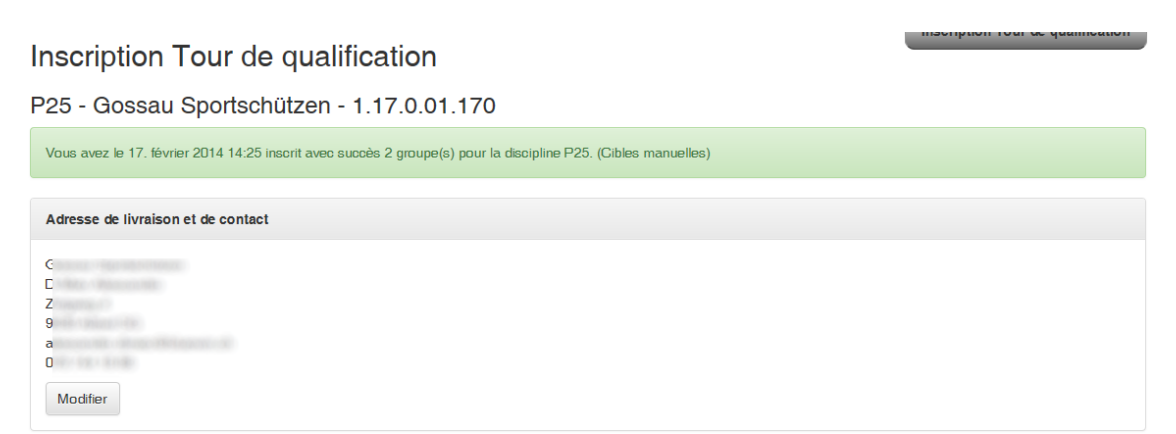

P50 - Gossau Sportschützen - 1.17.0.01.170

| Vous ne participerez pas au CSGP de la discipline P50 cette année. |
|--------------------------------------------------------------------|
| Adresse de livraison et de contact                                 |
| C<br>C<br>Z<br>d<br>C<br>Modifier                                  |

Vous avez ici une dernière fois la possibilité de modifier les données relatives au responsable.

Il est important que toutes ces données soit actuelles, car la majorité des informations relatives au CSGP sont diffusées par courriel !

10. Si votre société aligne des groupes dans les deux disciplines, il faut répéter la procédure d'inscription pour la deuxième discipline. Si vous n'avez pas de groupe pour l'autre discipline, il malgré tout mettre à jour les données et nous faire part de votre renonciation.

Lorsque vous avez finalement envoyé votre inscription/renonciation, vous pouvez fermer votre écran. Vous serez automatiquement déconnecté.

Nous vous remercions pour vos informations relatives au CSGP !

Si vous avez besoin d'aide, veuillez bien contacter le préposé compétent :

CSG-P25 / CSG-P50 Ruedi Künzler Kauffmannstrasse 6 9008 St. Gallen P50@spgm.ch https://www.spgm.ch